dudasinformaticas0@gmail.com

Mario Menor Martin

# **<u>Recursos de Internet</u>**

Audio: Podemos descargarnos audios de dos diferentes maneras:

## Buscando en Google el audio:

Podemos escribir el audio directamente en el navegador. Si por ejemplo, se trata de una canción conocida, aparecerán infinidad de páginas desde las cuales podemos descargarla. Ejemplo para descargar Losing my religion del grup REM:

Entramos en nuestro navegador:

Escribimos el nombre de la canción, seguido de "descargar":

Nos aparecerán infinidad de webs: Podemos pinchar en la primera.

| rem losing my religion descargar X 煤 🤇                                                                                                    |                |              |             |         |               |              |  |  |  |  |
|----------------------------------------------------------------------------------------------------|----------------|--------------|-------------|---------|---------------|--------------|--|--|--|--|
| Q Todo                                                                                                    | Vídeos         | 🗉 Noticias   | 🖾 Imágenes  | : Más   | Configuración | Herramientas |  |  |  |  |
| Aproximadamente 846.000 resultados (0,28 segundos)                                                                                                    |                |              |             |         |               |              |  |  |  |  |
| losing-my                                                                                                    | -religion.mp3c | cielo.live 💌 |             |         |               |              |  |  |  |  |
| Losing                                                                                                    | My Religi      | on Descar    | gar MP3 - N | MP3 Cie | olo           |              |  |  |  |  |
| Descarga gratuita de Losing My Religion MP3. Descargue el archivo mp3 losing my religion<br>a una calidad de audio de 320 kbps. Archivo de música R.e.m |                |              |             |         |               |              |  |  |  |  |

Y podremos descargar nuestra canción en formato MP3:

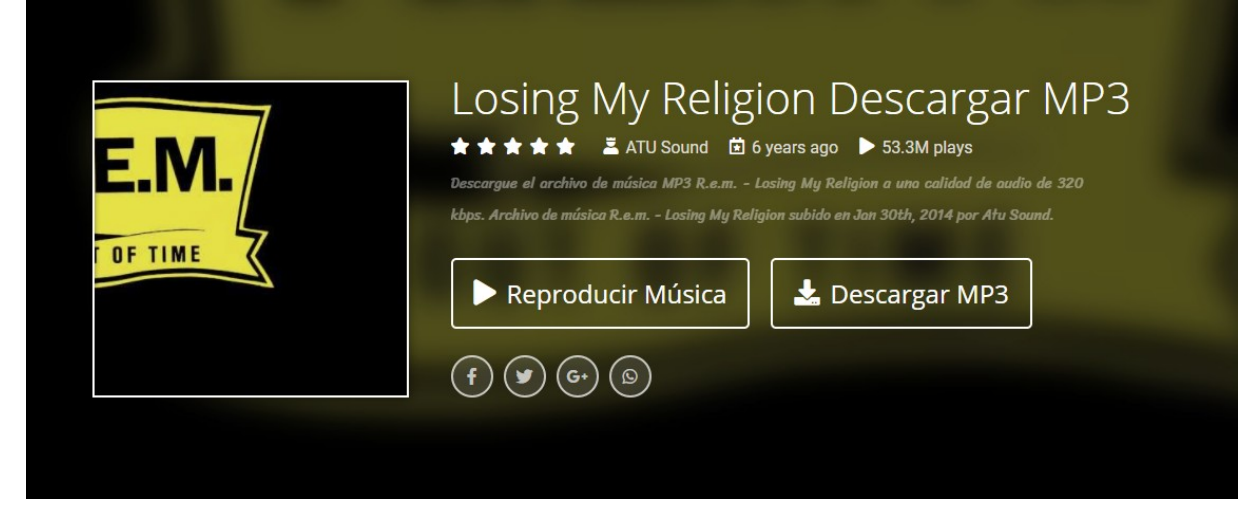

Si pinchamos en el botón de descargar nos saldrán diferentes archivos. Los archivos que mas ocupen tendrán mejor calidad de audio:

| R.E.M.                          | R.E.M Losing My Religion<br>© 04:28                                                  |                |                |                |               |               |  |  |
|---------------------------------|--------------------------------------------------------------------------------------|----------------|----------------|----------------|---------------|---------------|--|--|
| OUT OF TIME                     | MP3<br>320kbps                                                                       | MP3<br>256kbps | MP3<br>192kbps | MP3<br>128kbps | MP3<br>64kbps | MP3<br>32kbps |  |  |
|                                 | 10.2 MB                                                                              | 8.17 MB        | 6.13 MB        | 4.08 MB        | 2.04 MB       | 1.02 MB       |  |  |
| CONTACT TERMS COPYRIGHT PRIVACY | DMCA Removal: Send your DMCA notices to dmca_removal@protonmail.com for quick action |                |                |                |               |               |  |  |

Al pinchar en cualquiera de ellos, comenzará el proceso de descarga:

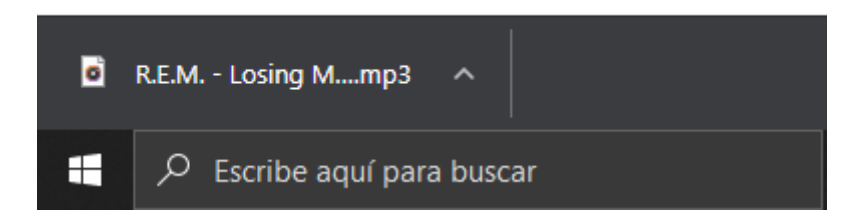

Lo tendremos descargado en nuestra carpeta de descargas.

## Descargando el audio desde YouTube:

Es la opción más recomendable. YouTube alberga una infinidad de contenido que será muy difícil no encontrar lo que estemos buscando.

Para ello vamos a buscar el video de YouTube que contenga el audio que deseemos, y mediante el uso de un conversor, nos descargaremos su audio:

Este va a ser el video, cuyo audio vamos a descargar

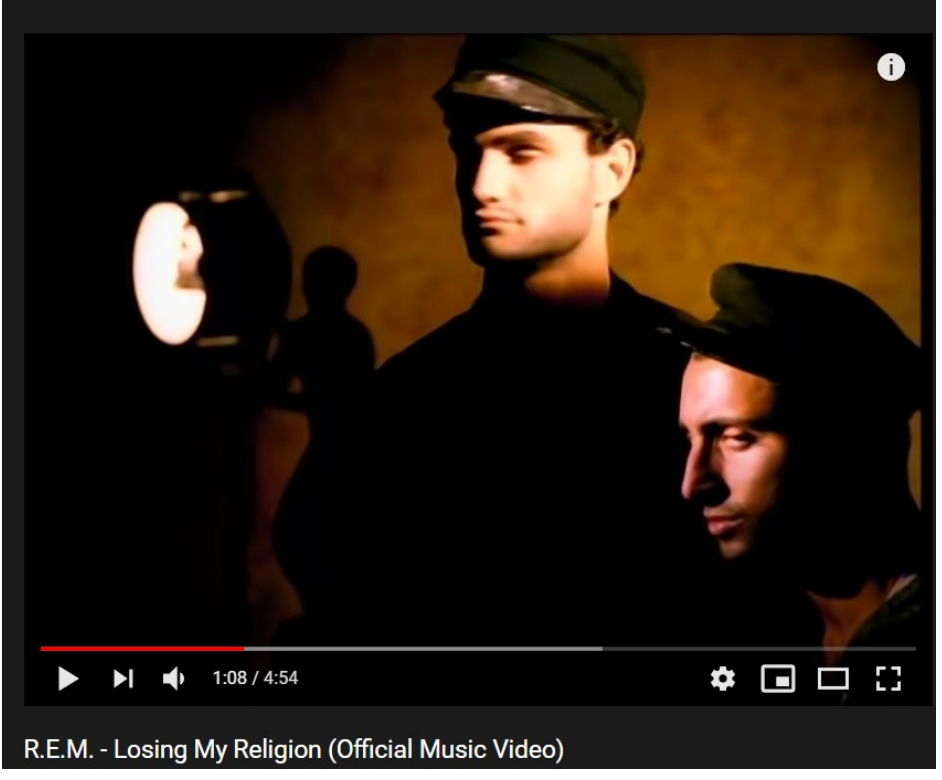

# Escribimos en Google **"youtube a mp3":**

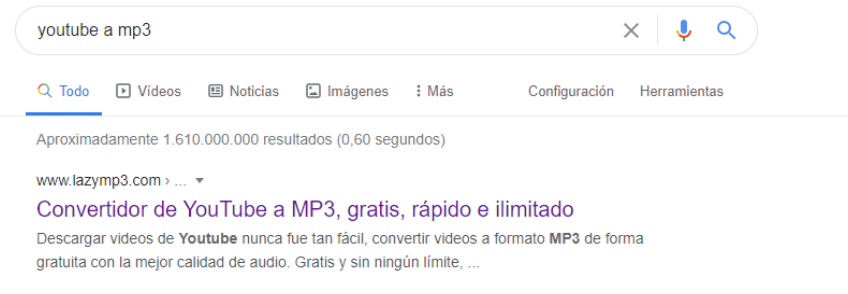

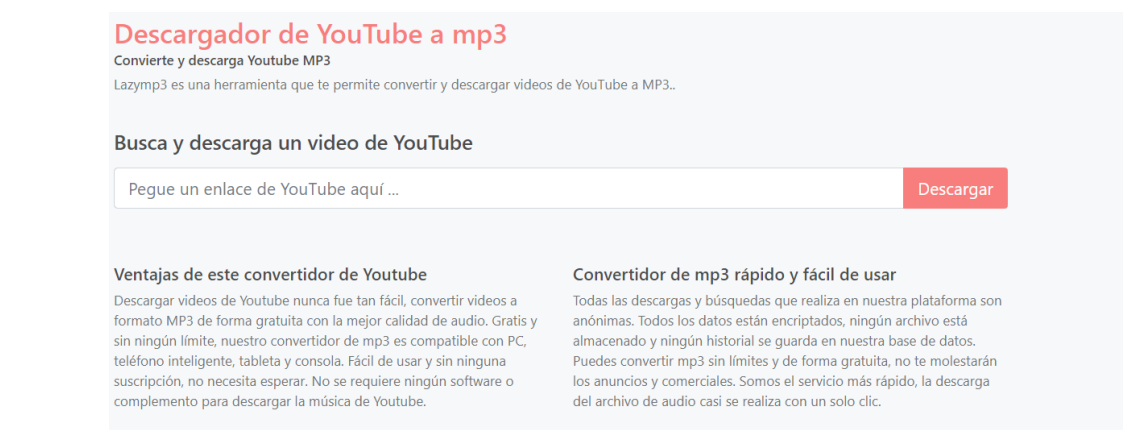

## Solo necesitamos el enlace de nuestro video de YouTube:

● youtube.com/watch?v=xwtdhWltSlg

#### El cual vamos a copiar y pegar en el conversor:

Busca y descarga un video de YouTube

https://www.youtube.com/watch?v=xwtdhWltSIg

## Al darle al botón de descargar:

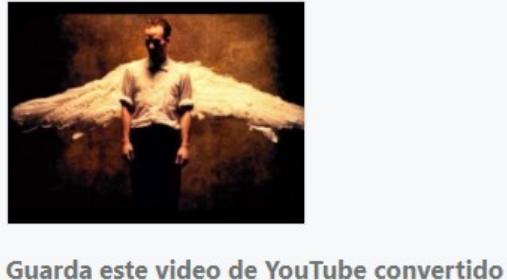

Guarda este video de YouTube convertido Convertido a: mp3

Tu archivo de audio está listo:

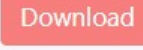

Regresa

Podemos descargar el audio pulsando en download.

# <u>VÍDEO</u>

Vamos a ver como nos podemos descargar videos. Usaremos el mismo procedimiento del convertidor que con los audios, pero escribiendo **youtube a mp4:** 

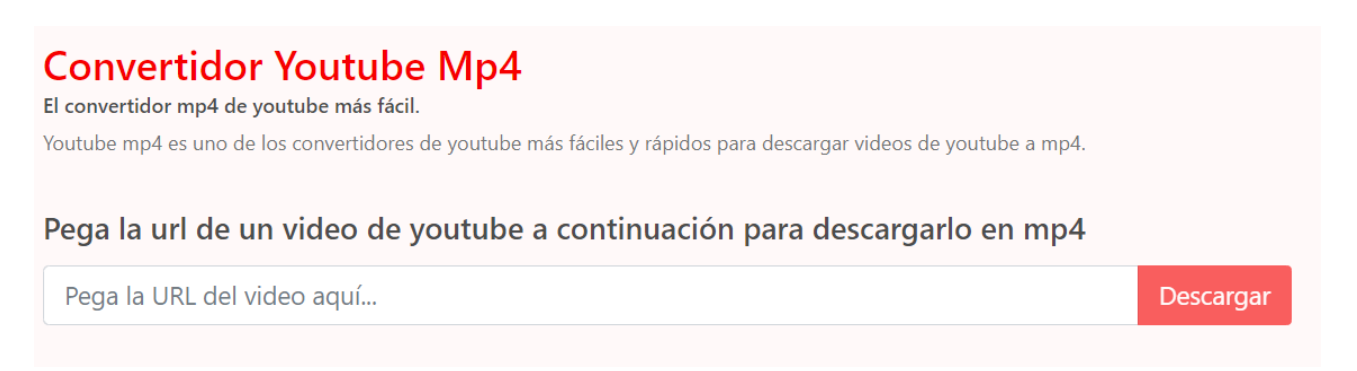

## Copiamos el enlace de nuestro video de YouTube

■ youtube.com/watch?v=xwtdhWltSlg

# Y lo pegamos en el convertidor:

#### Pega la url de un video de youtube a continuación para descargarlo en mp4

https://www.youtube.com/watch?v=xwtdhWltSIg

Descargar

## Pulsamos en descargar:

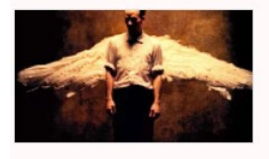

R.E.M. - Losing My Religion (Official Music Video) Duración: 00:04:54

El archivo está listo:

Descargue el archivo (23.5 MB)

Ir a inicio

Nos podremos descargar el archivo en nuestro ordenador.

# **Imagenes:**

# Descargar imágenes de la red:

La operación va a ser tan sencilla como poner el cursor del ratón encima, hacer "**click derecho**" y clicar en "**Guardar imagen como**":

## **Ejemplo:**

## Visualizo una imagen que me gusta

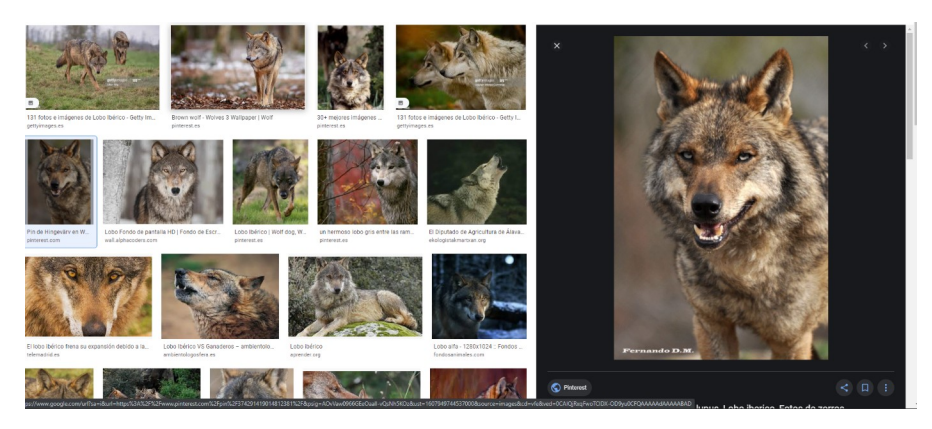

Pongo el cursor del ratón encima de la imagen y aprieto el botón derecho:

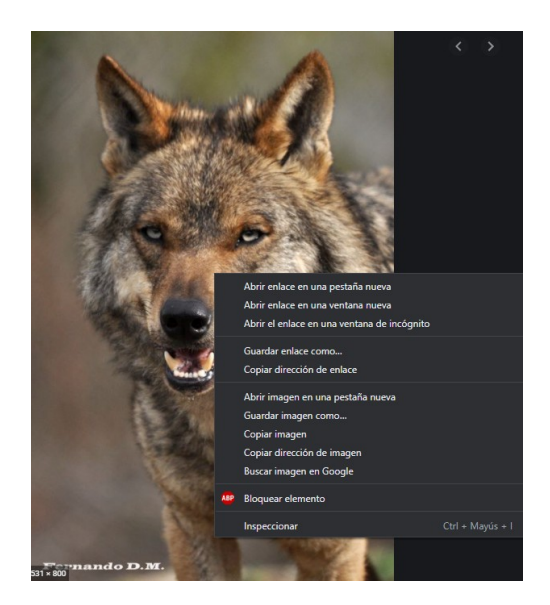

## Y seleccionamos "Guardar imagen como"

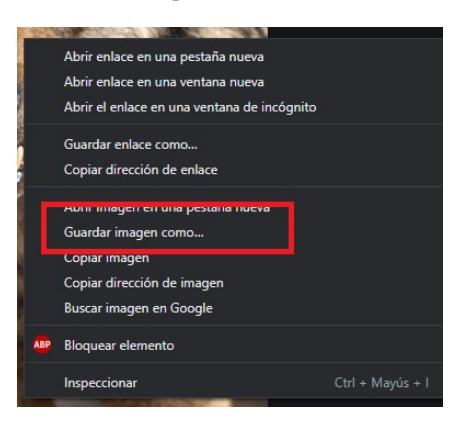

Finalmente nos aparecerá el explorador de archivos de Windows donde seleccionaremos la carpeta donde se guardará la imagen:

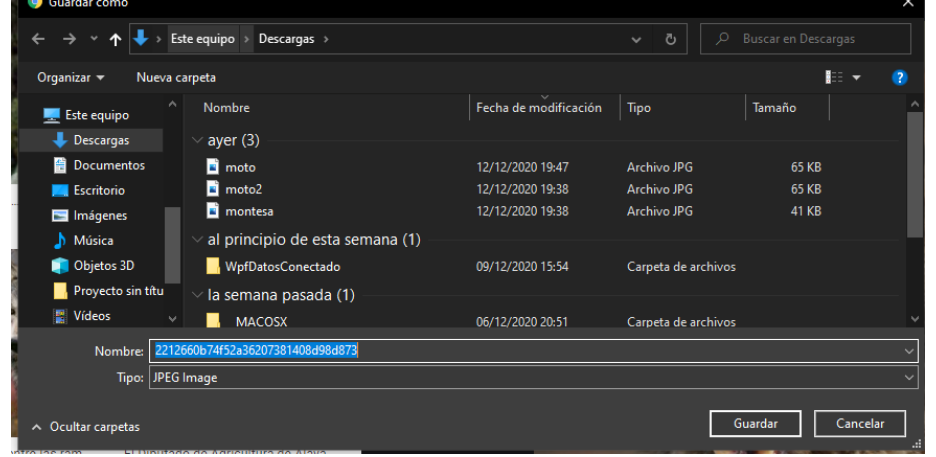

# Haciendo captura de pantalla o mediante la función RECORTES:

Si al hacer botón derecho en la imagen no aparece "guardar imagen como", la imagen no se podrá descargar; pero podremos capturar la pantalla para obtenerla.

Capturar la pantalla completa: Pulsando l<u>a tecla del teclado **Impr. Pant.**</u>

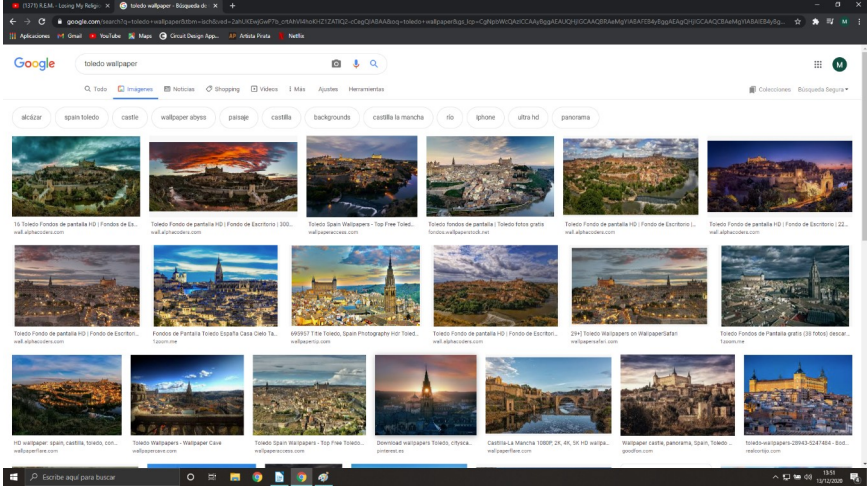

Obtendremos una captura de nuestra pantalla. Podremos recortar la parte selccionada en paint o en Word.

Si queremos recortar una parte específica de nuestra pantalla, usaremos la aplicación **Recortes**.

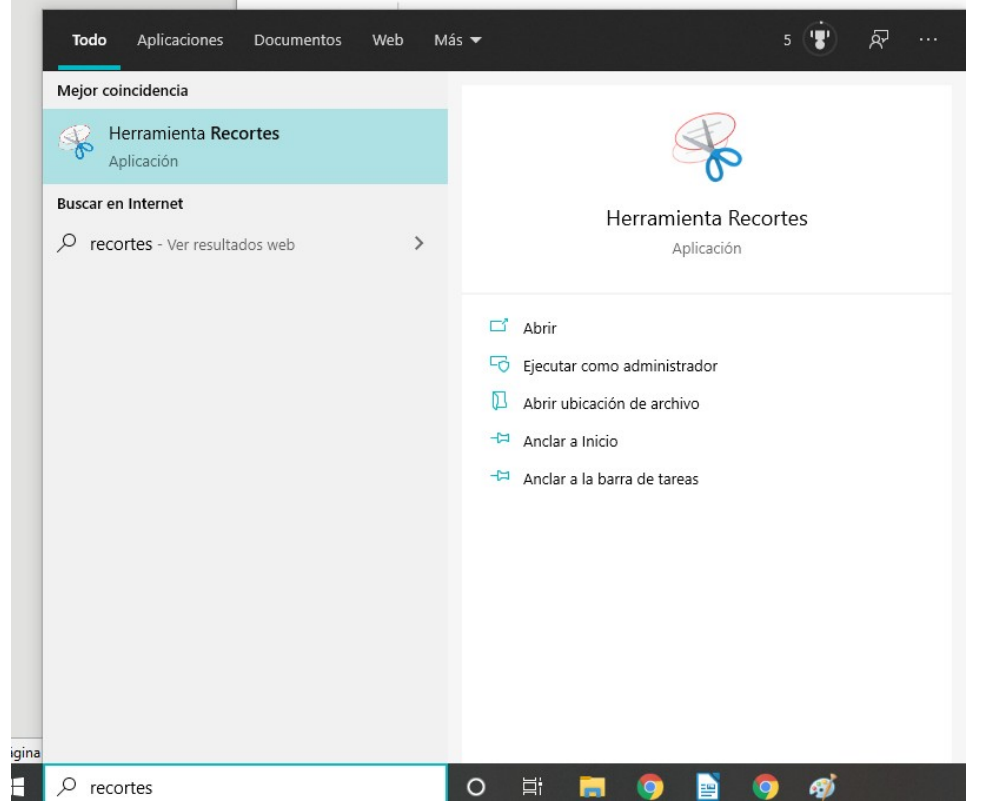

También podremos usarla haciendo la combinación de teclas: **Windows + Shift + S:** 

Ejemplo recortando la parte superior de la anterior captura:

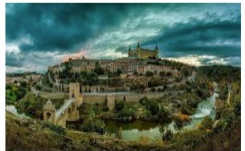

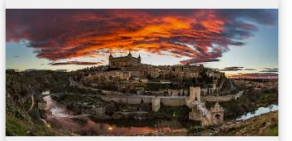

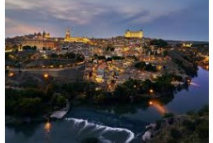

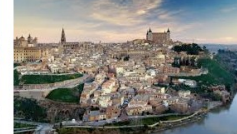

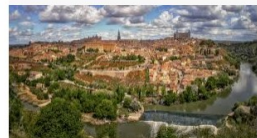

16 Toledo Fondos de pantalla HD | Fondos de Es...

Toledo Fondo de pantalla HD | Fondo de Escritorio | 300... wall alphaceders com

Toled... Toledo fondos de pantalla | Toledo fotos gratis fondos.wallpaperstock.net

Toledo Fondo de pantalla HD | Fondo de Escritorio |...

# **Textos o libros:**

Podemos utilizar cualquier texto de la red copiandolo y pegandolo: Ctrl. + C / Ctrl. + V.

Podemos descargarnos libros en formato PDF o manuales de todo tipo: manuales de despiece de máquinas, instrucciones de objetos, fórmulas químicas, catálogos...etc:

Libros en pdf: Hay infinidad de webs con libros en formato digital:

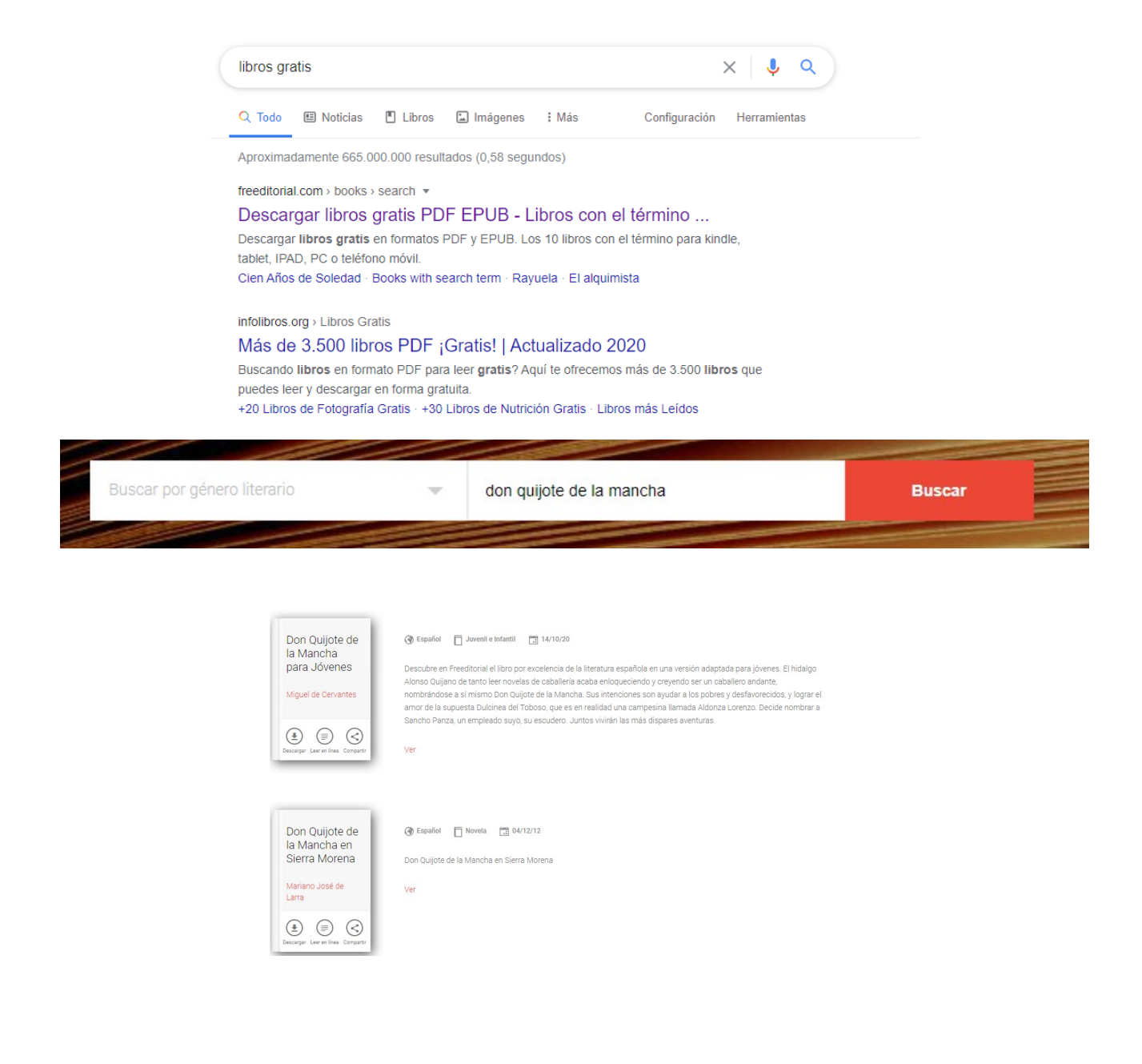

La mayor utilidad la encontramos a la hora de descargarnos manuales que nos serían imposibles encontrar físicos: Por ejemplo, manuales de usuario de una televisión de 2016:

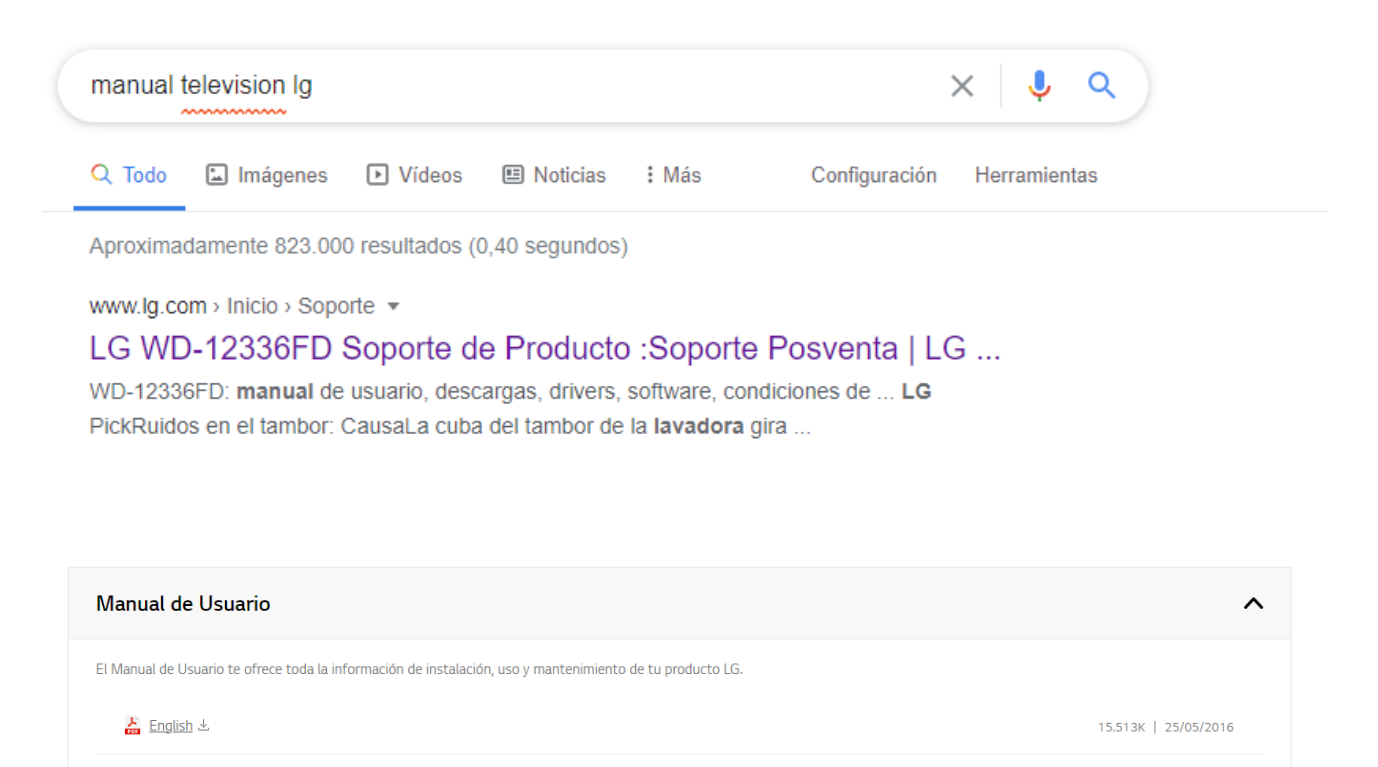

<mark>⊁</mark> Español ⊻

# Más ejemplos:

-----FIN-

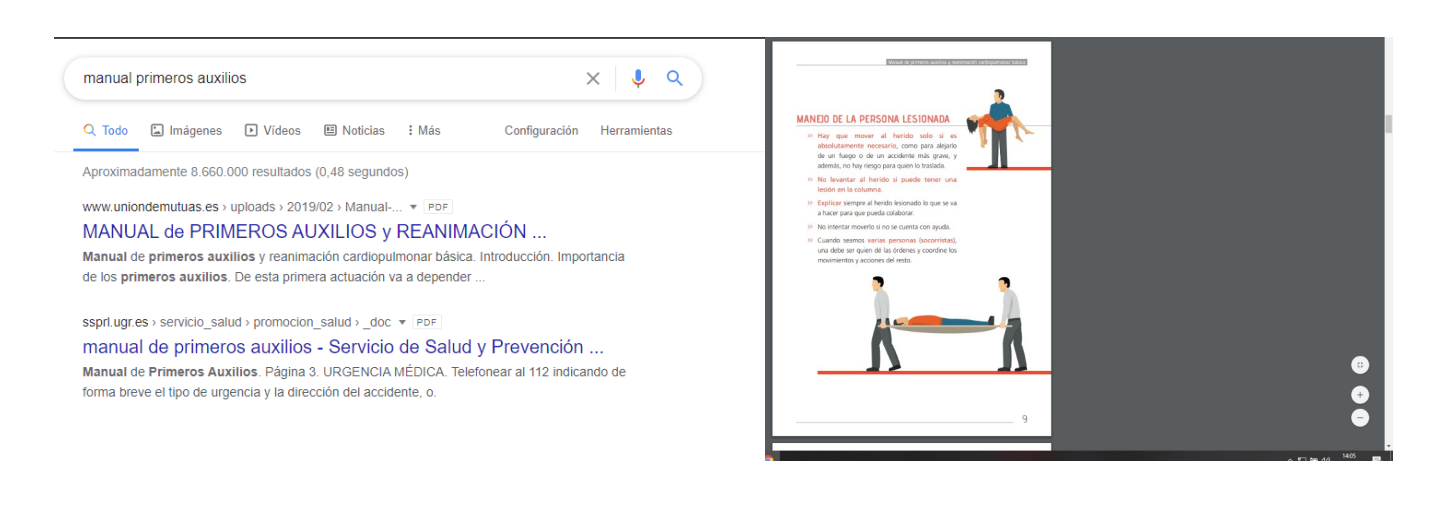

15.299K | 22/05/2016